**EOIS CaMS Procedures – Entering EXITS** 

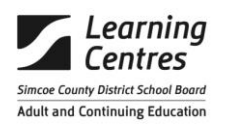

All procedures start with logging into EOIS CaMS - www.one-key.gov.on.ca

Enter your UserID and Password - enter

Click on CaMS Application

Enter PIN # - enter

# Search for Existing EO Cases

When students are entered into CaMS they are assigned a Case Ref # and instructors are assigned ownership of this case

 $\Rightarrow$  Enter Case Reference # from Exit form into top right blank space of the Case Search bar

| Barbara Elam | Preferences Log out | ? ~ |
|--------------|---------------------|-----|
|              |                     | 2   |
|              |                     |     |

If no Case Reference # given - proceed with search by Client Name

- $\Rightarrow$  Click on Workspace tab top far left
- $\Rightarrow$  Click Register Person
- ⇒ Enter Last Name, First Name hit search
- ⇒ When name appears,- this will give you the case reference number (beside learner name, left hand side) record on Exit form (top right hand corner)
  - If name match appears (or more than one) double check City

## $\Rightarrow$ Click on Service Plan reference #, far left

• Ensure Service Plan type is Literacy, plan is still active, and we have ownership

## $\Rightarrow$ Click on Plan Content Tab

- All Sub-Goals must have status of Completed
- Learning Activities Sub Goal edit (click on blue arrow)

## Editing a Learning Activity Plan Item

- Click on the action button Click on Edit plan item from drop down
- Enter in Outcome from bottom left of Exit form "Has the learner completed all goal path..." If yes, enter Attained, if no, enter Not Attained
- Enter Actual End Date, this is Date of Exit Assessment from Exit form

#### **Editing a Milestone Plan Item**

- Click on the action button click on Edit plan item from drop down
- Enter in Outcome if Milestone completion has not been reported on progress report, Outcome is Not Attained
- o Enter Actual End Date, this is Date of Exit Assessment from Exit form

#### Editing the Sub Goal (including Learning Activity)

- Before editing Sub Goal, view milestones/plan items to see outcomes (attained or not attained) after viewing close Sub Goal
- Click on the action button 1 to far right, click on Edit Sub Goal from drop down
- Enter in Outcome if one or more Milestones have been attained Outcome is Attained if the only milestone is Not Attained, Outcome is Not Attained
- o Continue editing until all Sub Goals Outcomes are entered

#### $\Rightarrow$ Click on Home Tab

- Click on action button to the far right, click on Close from the drop down menu
- Complete all mandatory fields from information given on Exit form
- Click on save
- Pop up box will appear, click on Yes if you are sure
- Status of Service Plan will change to Closed

Initial front page beside Case Reference # box, this indicates to Instructor that Exit has been entered into CaMS.